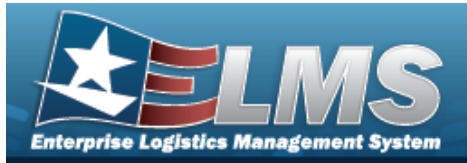

# **Unit Transfer**

### **Overview**

The Warehouse Management Module Unit Transfer process provides the ability to transfer accountability of issued materiel from one unit to another unit, unit / account, or individual. The process also allows viewing and creating Unit Transfer records.

### Navigation

MATERIEL MGMT > Unit Issue > Unit Transfer page

#### **Procedures**

#### Search for a Unit Transfer

One or more of the Search Criteria fields can be entered to isolate the results. By default, all

C Reset results are displayed. Selecting at any point of this procedure returns all fields to the default "All" setting.

1. In the Search Criteria box, narrow the results by entering one of the following optional fields.

| Transfer Number           |     |                  | To Individual  |     |  |
|---------------------------|-----|------------------|----------------|-----|--|
| # From UIC                | All |                  | i To UIC       | All |  |
| <i>i</i> From Custodian   | All |                  | i To Custodian | All |  |
| Reportable Commodity Type | All | •                |                |     |  |
|                           |     | Q Search C Reset | + Add          |     |  |

2.

#### Select . The Unit Issue Transfer Search Results appears.

|   |   | Transfer Number | T Primary Attachment | From UIC           | From Account | T From Custodian            | To UIC            | To Account | To Custodian                      | Reportable Commodity Type | To Individual               | Transfer Dt 🖕          |
|---|---|-----------------|----------------------|--------------------|--------------|-----------------------------|-------------------|------------|-----------------------------------|---------------------------|-----------------------------|------------------------|
| Þ | 0 | HC100172911000  | <b>1</b> 0           | JMN123 - CORUSCANT |              | Groce, Pidge P - ID12345678 | CLE001 - ASGARD   |            | Odinson, Loki - ID87654441        | PG - PERSONAL GEAR        |                             | 10/18/2017 10:03:26 AM |
| Þ |   | HC100172891003  |                      | JMN123 - CORUSCANT |              | Groce, Pidge P - ID12345678 | CLE001 - ASGARD   |            | Odinson, Thor - ID87654392        | PG - PERSONAL GEAR        |                             | 10/16/2017 12:09:04 PM |
| × |   | HC100172891002  | e 1                  | JMN123 - CORUSCANT |              | Groce, Pidge P - ID12345678 |                   |            |                                   | PG - PERSONAL GEAR        | Groce, Pidge P - ID12345678 | 10/16/2017 11:55:46 AM |
| • | 0 | HC100172891000  |                      | JMN123 - CORUSCANT |              | Groce, Pidge P - ID12345678 | F00042 - ELEARNIN | 3          | Roberts, Bartholomew - ID00000042 | PG - PERSONAL GEAR        |                             | 10/16/2017 11:16:55 AM |

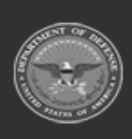

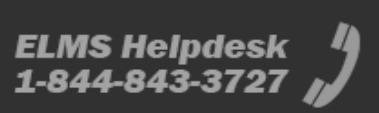

**Help Reference Guide** 

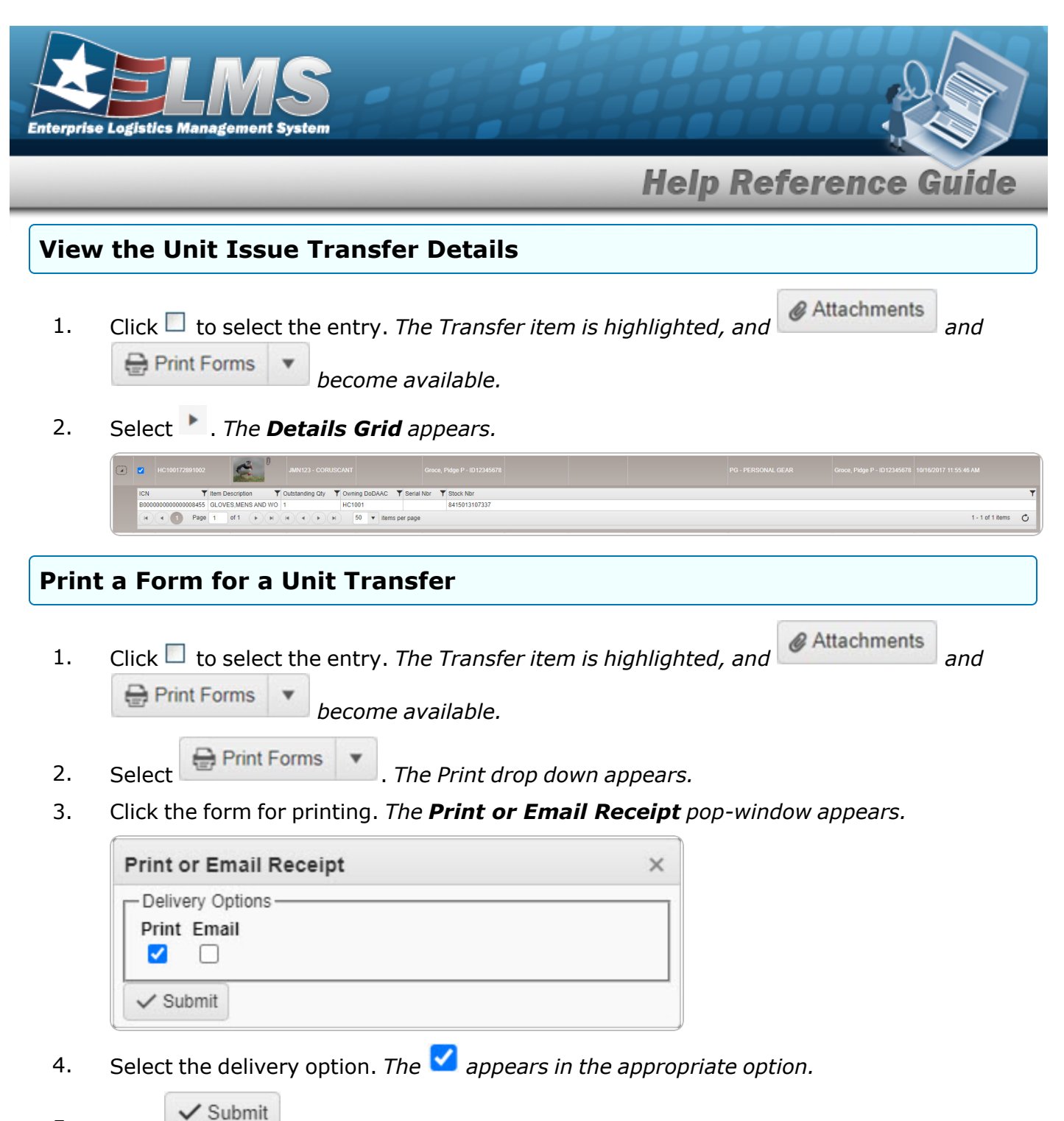

5. Click . The **Print or Email Receipt** pop-window closes, and the signed receipt is sent.

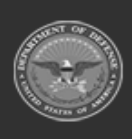

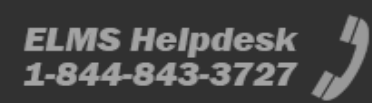

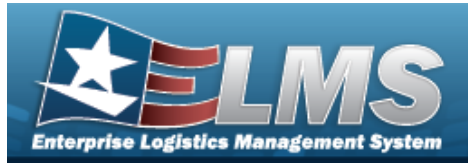

| Add a Unit Transfer                                                                                                    |
|----------------------------------------------------------------------------------------------------|
| Navigation                                                                                                    |
| MATERIEL MGMT > Unit Issue > Unit Transfer > + Add > Add Unit Transfer pop-up wir<br>dow                                                                                                    |
| Procedures                                                                                                    |
| Add a Unit Transfer                                                                                                    |
| 1. Select + Add . The Add Unit Transfer pop-up window appears.                                                                                                    |
| * From UIC     Select an Item       * Reportable Commodity Type     Select an Item       * From Custodian     *                                                                                                    |
| Transfer To<br>To UIC All  Constraints All  Constraints All |
| Outstanding Items     Selected Items       Outstanding Items     Image: Crid Options Image: Crid Options Imag                                                            |
| All Stock Nbr † T Item Description T Serial Nbr † T Owning DoDAAC T Kit? T Outstanding Qty T Cond Cd T                                                                                                    |
| Selected   Page 1 of 1                                                                                                    |
| Sign and Finish Cancel                                                                                                    |
| A. Use to select the From UIC.                                                                                                    |
| <b>B.</b> Use to select the Reportable Commodity Type.                                                                                                    |

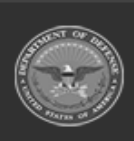

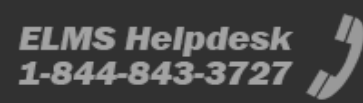

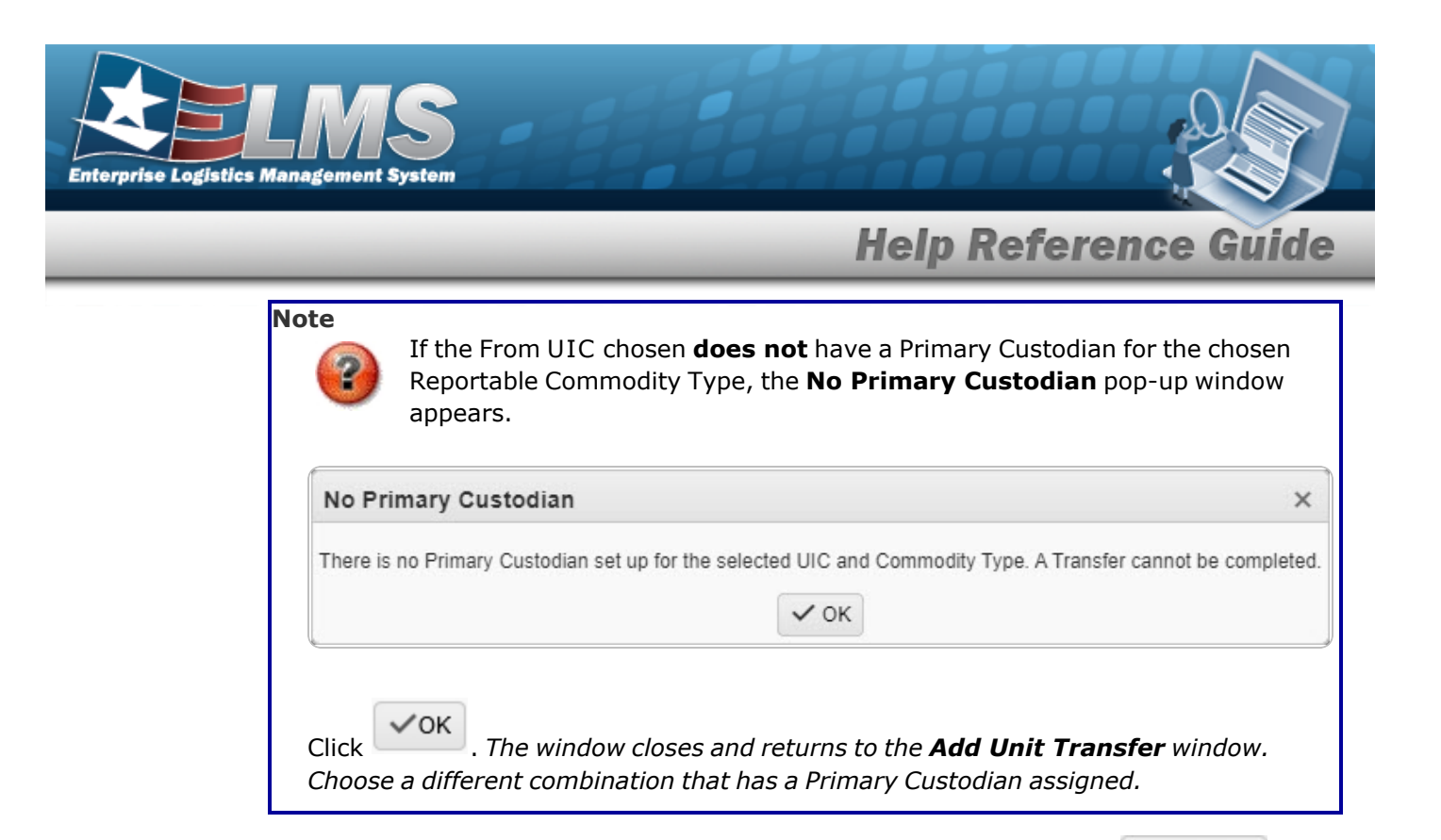

2. Click Click constrained to select the asset. The Stock Number record is highlighted and becomes available.

| Juistanding iter | ns Select | eu items |             |          |            |     |               |    |        |                 |   |                |
|------------------|-----------|----------|-------------|----------|------------|-----|---------------|----|--------|-----------------|---|----------------|
| Outstandin       | g items   | 🗘 Grid   | Options 🔻   | ✓ Select |            |     |               |    |        |                 |   |                |
| 🗹 Ali            | Stock Nbr | † T      | Item Descri | iption 🔻 | Serial Nbr | t T | Owning DoDAAC | Ŧ  | Kit?   | Outstanding Qty | T | Cond Cd        |
| <b>Z</b>         | 42400016  | 75622    | KIT, DRIVE  | R SAFETY |            |     | N68869        |    |        | 1               |   | A              |
| Selected 1/1     |           |          | Page 1      | of 1     |            |     |               | 50 | ▼ iten | ns per page     | 1 | - 1 of 1 items |

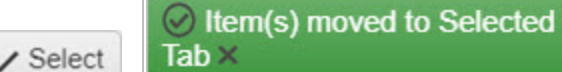

appears while the asset is removed

✓ Select

from the Outstanding Items grid and appears in the Selected Items grid.

| Selected It | tems 🗘 Grid C | options • 🛛 🗙 Remove |                |               |                 |              |         |
|-------------|---------------|----------------------|----------------|---------------|-----------------|--------------|---------|
|             | Stock Nbr     | Item Description     | Serial Nbr 🛛 🝸 | Owning DoDAAC | Outstanding Qty | Transfer Qty | Cond Cd |
|             | 4240001675622 | KIT, DRIVER SAFETY   |                | N68869        | 1               | 1            | A       |

4. Repeat steps 4 and 5 until the Selected Items grid contains all the desired assets for transferring.

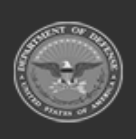

3.

Click

| Enterpris | ELOGISTICS Management System                                                                                                    |
|-----------|----------------------------------------------------------------------------------------------------|
| _         | Help Reference Guide                                                                                                    |
| 5.        | Select Sign and Finish . The Unit Transfer Signature Options pop-up window appears.                                                                                                    |
|           | Unit Transfer Signature Options ×                                                                                                    |
|           | I acknowledge and accept full custody and responsibility for all listed equipment and understand that failure to return these items may result in fiscal liability and/or actions in accordance with the UCMJ.                                                                                                    |
| 6.        | Select Select . The Signature Pad Form pop-up window appears.                                                                                                    |
|           | Signature Pad Form (ver e Sign 1.0)         Signature Pad Form (ver e Sign 1.0)         Accept         Clear         Clear |
|           | B. Click Submit . The Print or Email Receipt pop-window closes, and the signed                                                                                                    |
| 7         | receipt is sent.                                                                                                    |
| , .       | A. Select Print . The document is sent for printing.                                                                                                    |
| 8.        | Select Submit . The new Unit Transfer record is saved.                                                                                                    |

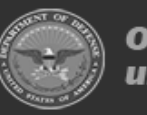

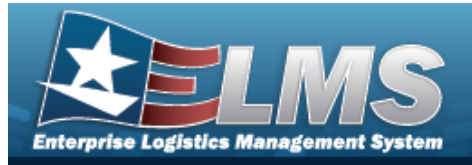

# Add an Attachment to a Unit Transfer

### Navigation

|                | MATERIEL MGMT > Unit Issue > Unit Transfer > $\bigcirc$ Search > $\Box$ (desired record) >                                                                                                    |
|----------------|----------------------------------------------------------------------------------------------------|
|                | Attachments > Attach Files pop-up window                                                                                                    |
| Pro            | cedures                                                                                                    |
| Add            | an Attachment to a Unit Issue Transfer record                                                                                                    |
| Se<br>pa<br>1. | electing Cancel at any point of this procedure removes all revisions and closes the age. <b>Bold</b> numbered steps are required.<br>Click to select the entry. The Transfer item is highlighted, and Attachments and the print Forms become available. |
| 2.             | Select . The <b>Attach Files</b> pop-up window appears.                                                                                                    |
|                | Attach Files                                                                                                    |
|                | No attachments found                                                                                                    |
|                | O Attach                                                                                                    |
| 3.             | Select Attach The Attach Files pop-up window appears.                                                                                                    |

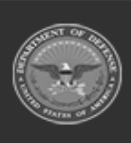

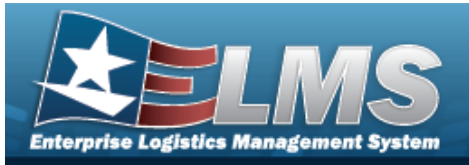

| Attach Files  |                                                               |
|---------------|---------------------------------------------------------------|
| Instructions  |                                                               |
| * Attachment  |                                                               |
| Browse        |                                                               |
| Desc          |                                                               |
|               |                                                               |
| Primary       | Attach                                                        |
| Attachments:  |                                                               |
| Name          | Desc                                                          |
|               |                                                               |
|               |                                                               |
|               |                                                               |
|               |                                                               |
|               |                                                               |
|               | × Close Window                                                |
|               |                                                               |
|               |                                                               |
|               |                                                               |
|               |                                                               |
|               |                                                               |
|               |                                                               |
|               |                                                               |
| Select Browse | . The Windows <b>Choose File to Upload</b> pop-up window appe |
| Select        | . The Windows <b>Choose File to Upload</b> pop-up window appe |

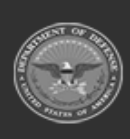

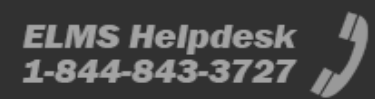

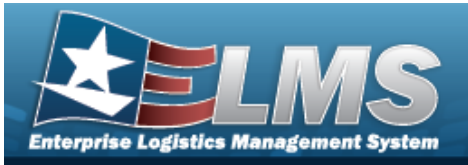

| Attach Files |                | ; |
|--------------|----------------|---|
| Instructions |                |   |
| * Attachment |                |   |
| Desc         |                |   |
| Primary      |                |   |
|              | Attach         |   |
| Attachments: |                |   |
| Name         | Desc           |   |
|              |                |   |
| <u>.</u>     |                | - |
|              | × Close Window |   |
|              |                |   |
|              |                |   |
|              |                |   |
|              |                |   |
|              |                |   |

6. Repeat Steps 4 - 8 to attach multiple documents.

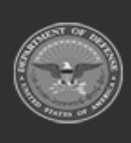

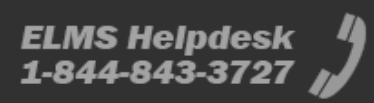

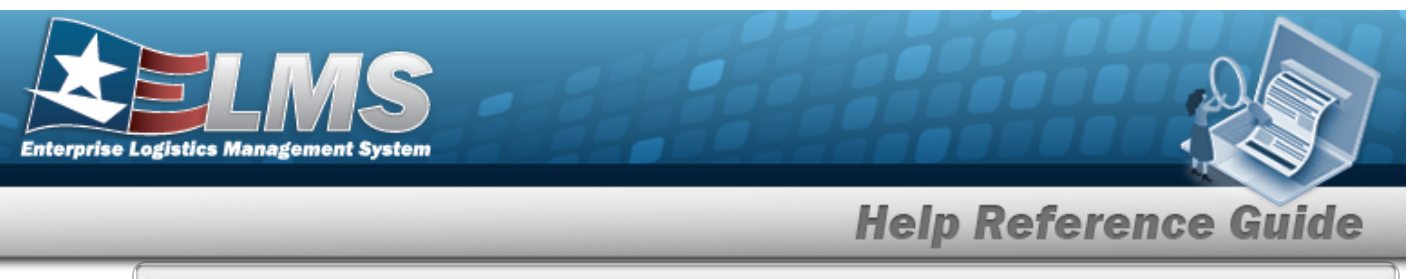

| Instructions |          | ,      |
|--------------|----------|--------|
| -            |          | Attach |
| Puffin png   | <b>X</b> |        |

#### **Remove an Attachment**

A. Select the  $\times$  part of  $\cong \times$  next to the desired document. The **Delete Attachment** pop-up window appears.

| Delete A   | ttachment        |                | ×         |
|------------|------------------|----------------|-----------|
|            |                  |                |           |
| Are you su | re you want to c | lelete this at | tachment? |

Select Yes to confirm the deletion. *The* **Attachment Deleted** *pop-up win-dow appears*.

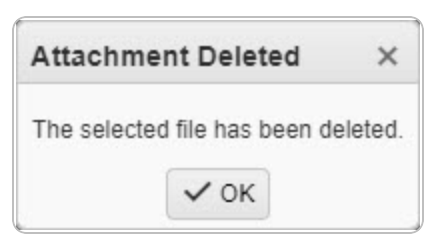

7. Select  $\times$ . The **Attach Files** pop-up window closes.

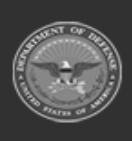

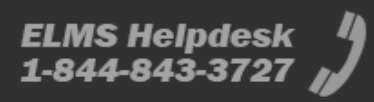